## In this solution we use tomcat instead of other web/application servers

- 1) Remote login to your EC2 instance and execute the following command. sudo apt-get install tomcat7 (This installs tomcat)
- 2) Create and attach EBS volume from web portal dashboard. EBS should be in same AZ as the EC2 instance. Use the snap shot below for reference.

| 1 | 🧊 Services 🗸 E                                   |                                                                        |          | <u>Beautraja</u> | Help *                         |
|---|--------------------------------------------------|------------------------------------------------------------------------|----------|------------------|--------------------------------|
| ~ | EC2 Dashboard<br>Events<br>Tags                  | Create Volume Actions V                                                |          |                  | C 💠 😡                          |
|   |                                                  | Viewing: All Volumes 💌 (Search                                         |          | × ۲              | 1 to 4 of 4 Items 🔉 🔌          |
|   | INSTANCES                                        | Name <sup>™</sup> Volume ID Capacity Volume Typ∉ Snapshot Created Zone | State    | Alarm Status     | Attachment Informatio          |
|   | Instances<br>Spot Requests<br>Reserved Instances | empty Svol-98c7a0 Create Volume Cancel X                               | 🔵 in-use | none             | i- Carlo i dev/sda1 (at        |
|   |                                                  | empty vol-761d69 Volume Type:                                          | 🔵 in-use | none             | i dev/sdf (atta                |
|   |                                                  | empty vol-d0295fa                                                      | o in-use | none             | i- <b>Mark-</b> /dev/sdf (atta |
|   | IMAGES                                           | ■ empty >vol-6e1660                                                    | 🔵 in-use | none             | i                              |
|   | AMIs<br>Bundle Tasks                             | Availability Zone: (Us-east-1a                                         |          |                  |                                |
|   | ELASTIC BLOCK STOL     Volumes     Snapshots     | Snapshot: No Snapshot                                                  |          |                  |                                |
|   | _                                                | 0 Volumes selected                                                     |          |                  |                                |
|   | Elastic IPs                                      | Select a volume above                                                  |          |                  |                                |

- 3) After creation goto Actions and attach the EBS to the EC2 instance.
- 4) Again on the remote login session execute the following commands: Isblk (this command to list volumes) sudo mkfs -t ext3 /dev/xvdf (where /dev/xvdf is the new volume name as listed with Isblk cmd) sudo mkdir /mnt/abc (create new directory /mnt/abc to mount the new volume) sudo mount /dev/xvdf /mnt/abc (this command mounts the volume in the newly created dir) sudo mkdir /mnt/abc/tomcat-deploy (create new directory to place web app files)

sudo cp -r /var/lib/tomcat7/webapps/ROOT /mnt/abc/tomcat-deploy

5) Edit tomcat configuration files to change deployment dir from webapps to /mnt/abc/tomcatdeploy. Open the file using 'vi' (vi /etc/tomcat7/server.xml) and make the below change:

## <Host name="localhost" appBase="/mnt/abc/tomcat-deploy"

Open the file 'vi /mnt/abc/tomcat-deploy/ROOT/index.html' and put some text that identifies this instance when this web page will be loaded.

- 6) sudo service tomcat7 restart (Restart tomcat)
- 7) Create image of EC2 instance (EBS snapshot will be automatically created)

## Use the below snapshot for

| reference.          |                                 |                                              |                      |                 |                 |                         |      |
|---------------------|---------------------------------|----------------------------------------------|----------------------|-----------------|-----------------|-------------------------|------|
| Events 4            | Launch Instance Connect         | Actions A                                    |                      |                 |                 | 0                       | •    |
| Tags                | Filter: All instances Y All ins | Instance Management<br>Launch More Like This |                      | ×               |                 | K < 1 to 2 of 2 Instanc | es   |
| INSTANCES           | Name 🌱 🔺 Instance ID            | Add/Edit Tags<br>Change Instance Type        | e 👻 Instance State 👻 | Status Checks 🔻 | Alarm Status    | • Public DNS            | - Pu |
| Instances           | i-65ab2a1d                      | Create Image                                 | running              | 🤣 2/2 check     | None 🏷          | ec2-23-20-69-85.compu   | . 23 |
| Spot Requests       | i-63aa6d1b                      |                                              | running              | 2/2 check       | None 🏷          | ec2-50-19-79-161.comp   | . 50 |
| Reserved Instances  |                                 | Change Termination Protection                |                      |                 |                 |                         |      |
| E IMAGES            |                                 | View/Change User Data                        |                      |                 |                 |                         |      |
| AMIs                |                                 | Get Windows Password                         |                      |                 |                 |                         |      |
| Bundle Tasks        |                                 | Get System Log                               |                      |                 |                 |                         |      |
| 8                   |                                 | Networking                                   |                      |                 |                 |                         |      |
| ELASTIC PLOCK STOPE |                                 |                                              |                      |                 |                 |                         |      |
| Volumes             |                                 | Attach Network Interface                     |                      |                 |                 |                         |      |
| Snapshots           | •                               | Disassociate Elastic IP Address              | 000                  |                 |                 |                         |      |
| •                   | Instance: i-65ab2a1d Public D   |                                              | onaws.com            |                 |                 |                         |      |
|                     | Description Status Checks       |                                              |                      |                 |                 |                         |      |
| Security Groups     | Instance ID                     | Actions                                      |                      | Public DNS      | ec2-23-20-69-85 | .compute-               |      |
| Elastic IPs         |                                 | Terminate                                    |                      |                 | 1.amazonaws.co  | om                      |      |
| Placement Groups    | Instance state                  | Reboot                                       |                      | Public IP       | 23.20.69.85     |                         |      |

 B) Goto IMAGES -> AMIs and launch new instance with AMI in different zone. Use the below snapshots for reference.

| 👔 Services 🗸 Edit 🗸                                                      | Muzammil 👻 N. Virginia 👻 Help           |
|--------------------------------------------------------------------------|-----------------------------------------|
| EC2 Dashboard<br>Events                                                  | 0 ¢                                     |
| Tags Filter: Owned by me Y All images Y All platforms Y Q, Search AMIs X | imes $	imes$ 1 to 1 of 1 Images $	imes$ |
| INSTANCES Name                                                           | Status v Platform v Root Device v V     |
| Instances backup-image ami-bbedc8d2 296073415331/b 296073415331 Private  | available Other Linux ebs pa            |
| Reserved Instances                                                       |                                         |
| IMAGES E                                                                 |                                         |
| Bundle Tasks                                                             |                                         |
|                                                                          |                                         |
| ELASTIC BLOCK STORE                                                      |                                         |
| Snapshots                                                                |                                         |
| mage: ami-obeccso2                                                       | 880                                     |
| Details Permissions Tags                                                 |                                         |

9) Repeat tomcat EBS mounting related and tomcat related steps for this new EC2 instance.

10) Create Load balancer. Use snapshots below for

## reference.

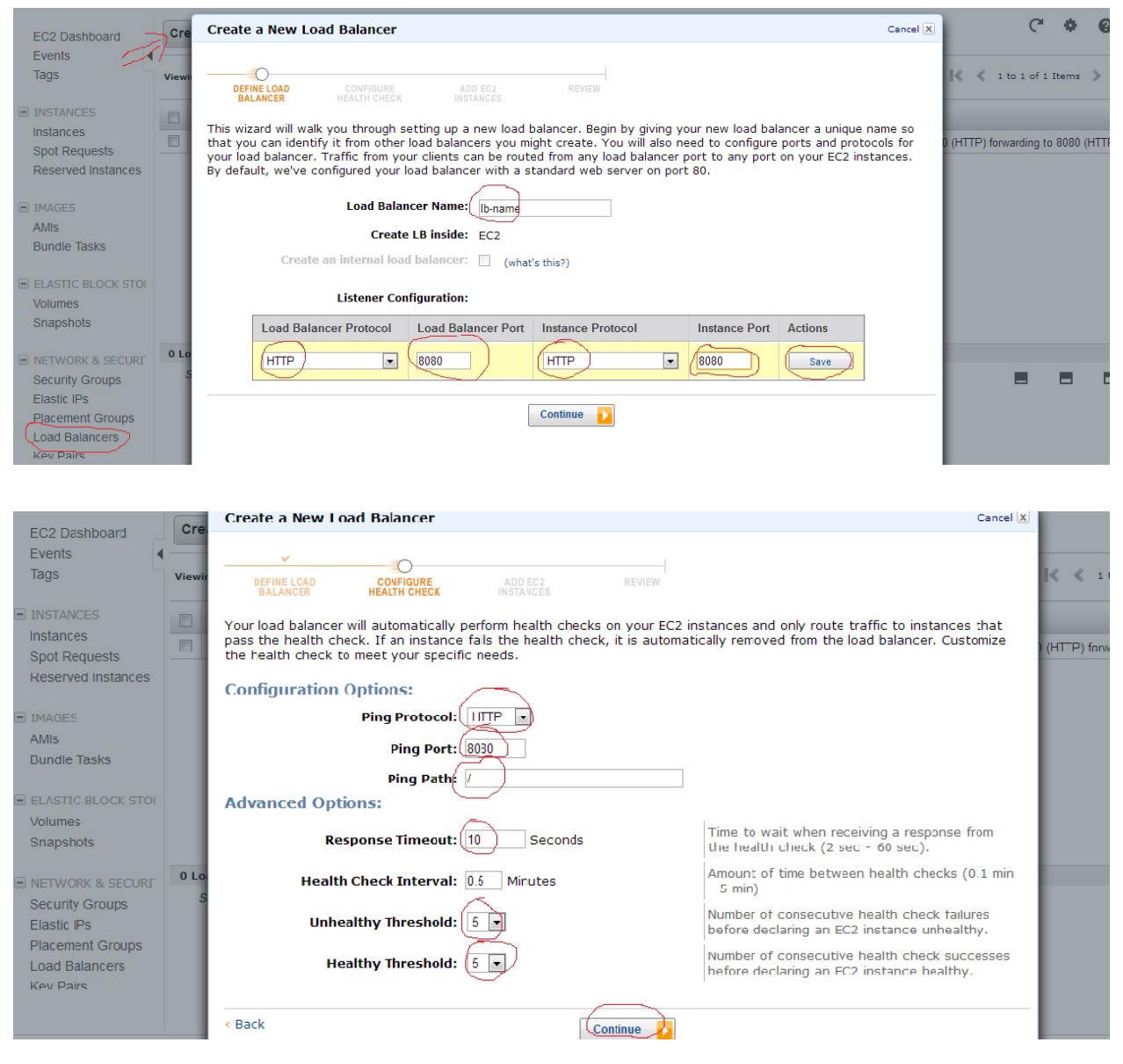

|                                    | Create a New L          | oad Balance              | r               |                      |                        |                               | Cancel 🗙      |                    |
|------------------------------------|-------------------------|--------------------------|-----------------|----------------------|------------------------|-------------------------------|---------------|--------------------|
| EC2 Dashboard Cre                  |                         |                          |                 |                      |                        |                               |               | (                  |
| Events                             | ¥                       | ¥                        | )               | 0                    |                        |                               |               |                    |
| Tags Viewi                         | DEFINE LOAD<br>BALANCER | CONFIGURE<br>HEALTH CHEC | AD              | D EC2 REVI<br>ANCES  | EW                     |                               |               | K 🗶 1 to 1 c       |
| 3                                  |                         |                          |                 |                      |                        |                               |               |                    |
| INSTANCES                          | The table below lis     | sts all your run         | ning EC2 Inst   | ances that are not a | Iready behind another  | load balancer or part of an a | auto-         |                    |
| Instances                          | scaling capacity g      | roup. Check th           | ne boxes in the | e Select column to a | idd those instances to | this load balancer.           |               |                    |
| Spot Requests                      | Manually Add            | Instances                | to Load Ba      | lancer:              |                        |                               |               | 0 (HTTP) forwardin |
| Reserved Instances                 | Select Instance         | e Name                   | State           | Security Groups      | Availability Zone      |                               |               |                    |
|                                    | i-65ab2a                | a1d                      | running         | launch-wizard-2      | us-east-1b             |                               |               |                    |
| J IMAGES                           | i-63aa6o                | 116                      |                 | Jaunch-wizard-1      | us-east-1c             |                               |               |                    |
| AMIS                               | - Coddoc                | 115                      | Tanning         | adiren wizara i      | us cast ic             |                               |               |                    |
| Bundle Tasks                       |                         |                          |                 |                      |                        |                               |               |                    |
|                                    |                         |                          |                 |                      |                        |                               |               |                    |
| ELASTIC BLOCK STOL                 |                         |                          |                 |                      |                        |                               |               |                    |
| Volumes                            |                         |                          |                 |                      |                        |                               |               |                    |
| Snapsnots                          |                         |                          |                 |                      |                        |                               |               |                    |
|                                    |                         |                          |                 |                      |                        | select all   select none      |               |                    |
| Security Groups                    | Availability Zo         | ne Distribut             | tion:           |                      |                        |                               |               |                    |
| Elastic IPs                        | 1 instances in u        | is-east-1b               | J               |                      |                        |                               |               |                    |
| Placement Groups                   | 1 instances in u        | us-east-1c               |                 |                      |                        |                               |               |                    |
| Load Balancers                     |                         |                          |                 |                      | ~                      |                               |               |                    |
| Kev Pairs                          | < Back                  |                          |                 | Continue.            |                        |                               |               |                    |
|                                    |                         |                          |                 | Continue             |                        |                               |               |                    |
| EC2 Dashboard<br>Events<br>Tags vi | DEFINE LOAD<br>BALANCER |                          | URE             | ADD EC2<br>INSTANCES | REVIEW                 |                               |               |                    |
|                                    | our de la               | CAD DALANCEN             |                 |                      |                        |                               |               |                    |
| INSTANCES                          | Load Bal                | Scheme                   | : internet-fa   | cina                 |                        |                               |               |                    |
| Instances                          | Port C                  | onfiguration             | :               | u                    |                        |                               |               |                    |
| Spot Requests                      |                         |                          | 8080 (HTTI      | P) forwarding to 80  | 080 (HTTP)             | Edit Lood D                   |               | 5080               |
| Reserved Instances                 |                         |                          |                 |                      |                        | Edit Load B                   | alancer De    | Inition            |
|                                    | CONFIGURE               | HEALTH CHECK             |                 |                      |                        |                               |               | _                  |
| IMAGES                             | /                       | Ping Target              | : HTTP:8080     | :/                   |                        | Unhealthy T                   | hreshold:     | 5                  |
| AMIS                               |                         | Interval                 | . 0 5           |                      | 1                      | Healthy I                     | nresnola:     | 5                  |
| Bundle Tasks                       |                         |                          |                 |                      | /                      | E                             | Edit Health   | Check              |
|                                    | ADD                     | EC2 IN STANCES           |                 |                      |                        |                               |               |                    |
| ELASTIC BLOCK STOL                 | EC                      | 2 Instances              | • i-65ab2a1d    | i-63aa6d1b           | /                      |                               |               |                    |
| Volumes                            |                         | z mstunces               | . 1 05852810    | ,105880015           | /                      | Edit EC2 In                   | stance Sel    | lection            |
| Spanshots                          | VP                      |                          | ī               |                      |                        |                               |               |                    |
| onaponoto                          |                         | VDC                      |                 |                      | /                      |                               |               |                    |
|                                    |                         | Subnets                  |                 |                      |                        |                               |               |                    |
| Security Groups                    |                         |                          |                 |                      |                        |                               |               |                    |
| Electic IDe                        |                         |                          |                 |                      |                        |                               |               |                    |
| Elastic IPS                        |                         |                          |                 |                      |                        |                               |               |                    |
| Placement Groups                   |                         |                          |                 |                      |                        |                               |               |                    |
| Load Balancers                     |                         |                          |                 |                      |                        |                               |               |                    |
| Kev Pairs                          | Pack                    |                          |                 | F                    | -                      | Please review your sel        | ections on th | nis page.          |
|                                    | DOUK                    |                          |                 |                      | reate                  | Clicking "Create" will laun   | hch your load | i balancer.        |
|                                    |                         |                          |                 |                      | outo /                 | Check the Amazon EC2          | product page  | a tor load         |

| EC2 Dashboard                                                                                              | Create Load Balancer Delete C                                                        |                                                                                                    |                                                                                                  |  |  |  |
|----------------------------------------------------------------------------------------------------|--------------------------------------------------------------------------------------|----------------------------------------------------------------------------------------------------|--------------------------------------------------------------------------------------------------|--|--|--|
| Tags                                                                                                    | Viewing: All Load Balancers 💌                                                        | Search                                                                                                    | 🔍 🔍 i to i of i Items 🔉 🖇                                                                        |  |  |  |
| <ul> <li>INSTANCES</li> <li>Instances</li> <li>Spot Requests</li> </ul>                                    | Coad Balancer Name                                                                   | DNS Name<br>load-balancer-135577796.us-east-1.elb.amazonaws.com                                                                                                    | Port Configuration<br>80 (HTTP) forwarding to 8080 (HTTP), 8080 (HTTP) forwarding to 8080 (HTTP) |  |  |  |
| IMAGES     AMIS     Bundle Tasks      ELASTIC BLOCK STOI     Volumes     Spacebote                         | 1 Load Balancer selected<br>Load Balancer: loa<br>Description Instances<br>DNS Name: | d-balancer<br>Health Check Monitoring Security Listeners<br>load-balancer-135577796.us-east-1.elb.amazonaws.com (AA Record)<br>ipv6.load-balancer-135577796.us-east-1.elb.amazonaws.com<br>dualstack.load-balancer-135577796.us-east-1.elb.amazonaws.com                                                                                                    | Record)<br>(A or AAAA Record)                                                                    |  |  |  |
| NETWORK & SECURT     Security Groups     Elastic IPs     Placement Groups     Load Balancers     Kev Pairs | Scheme:<br>Status:<br>Port Configuration:                                            | Note: Because the set of IP addresses associated with a LoadBalancer can change over time,<br>you should never create an 'A'' record with any specific IP address. If you want to use a friendly<br>DNS name for your LoadBalancer instead of the name generated by the Elastic Load Balancing<br>service, you should create a CNAME record for the LoadBalancer DNS name, or use Amazon Route 53<br>to create a hosted zone. For more information, see the Using Domain Names With Elastic Load Balancing<br>internet_facing<br>2 of 2 instances in service<br>80 (HTTP) forwarding to 8080 (HTTP)<br>Stickiness: Disabled (edit) |                                                                                                  |  |  |  |

After adding the instance in the load balancer it takes some time to check the health of the instances attached. Once the setup is ready you see Status as 2 of 2 instances in service(shown in the last snapshot)

To test the setup use the public DNS Name of load balancer and make a request typing the following in the browser :

http://<public dns name>:8080

Refresh the page multiple times or use different browser for multiple requests.

You should now be able to differentiate the serving instance based on instance specific text you put in the index.html file